## Empfohlene Word-Grundeinstellungen

## 1. Formatierungszeichen anzeigen

So werden auch Tabulatoren, Leerschritte, Absatz- und Zeilenumbrüche sowie Unterschiede zwischen harten und bedingten Trennzeichen sichtbar.

23

Diese Formatierungszeichen werden nicht ausgedruckt!

Office-Schaltfläche anklicken und dann die Word-Optionen aufrufen.

| <u>N</u> eu      |      | Zuletzt verwendete D | Dokumente<br>ellungen |                          | -13     |          |     |            |
|------------------|------|----------------------|-----------------------|--------------------------|---------|----------|-----|------------|
| Ö <u>f</u> fnen  |      | <u>2</u> all-inkl    |                       |                          | -6=0    | (2)      | Wor | d-Optionen |
| Speichern        |      |                      |                       |                          |         |          |     |            |
| Speichern un     | er 🕨 |                      |                       |                          |         |          |     |            |
| Drucken          | : Þ. |                      |                       |                          |         |          |     |            |
| Vorbereiten      | Þ    |                      |                       |                          |         |          |     |            |
| S <u>e</u> nden  |      |                      |                       |                          |         |          |     |            |
| 2 Veröffentliche | n 🕨  |                      |                       |                          |         |          |     |            |
| Schließen        |      |                      |                       |                          |         |          |     |            |
| ptionen          |      |                      | 2 🔡 Word-             | Opt <u>i</u> onen X Word | beenden | $\frown$ |     |            |

## **Empfohlene Word-Grundeinstellungen**

#### 2. Textbegrenzungen anzeigen

Dadurch werden die Seitenränder und Tabellenbegrenzungen sichtbar. Dies gibt beim Layout eine Orientierung.

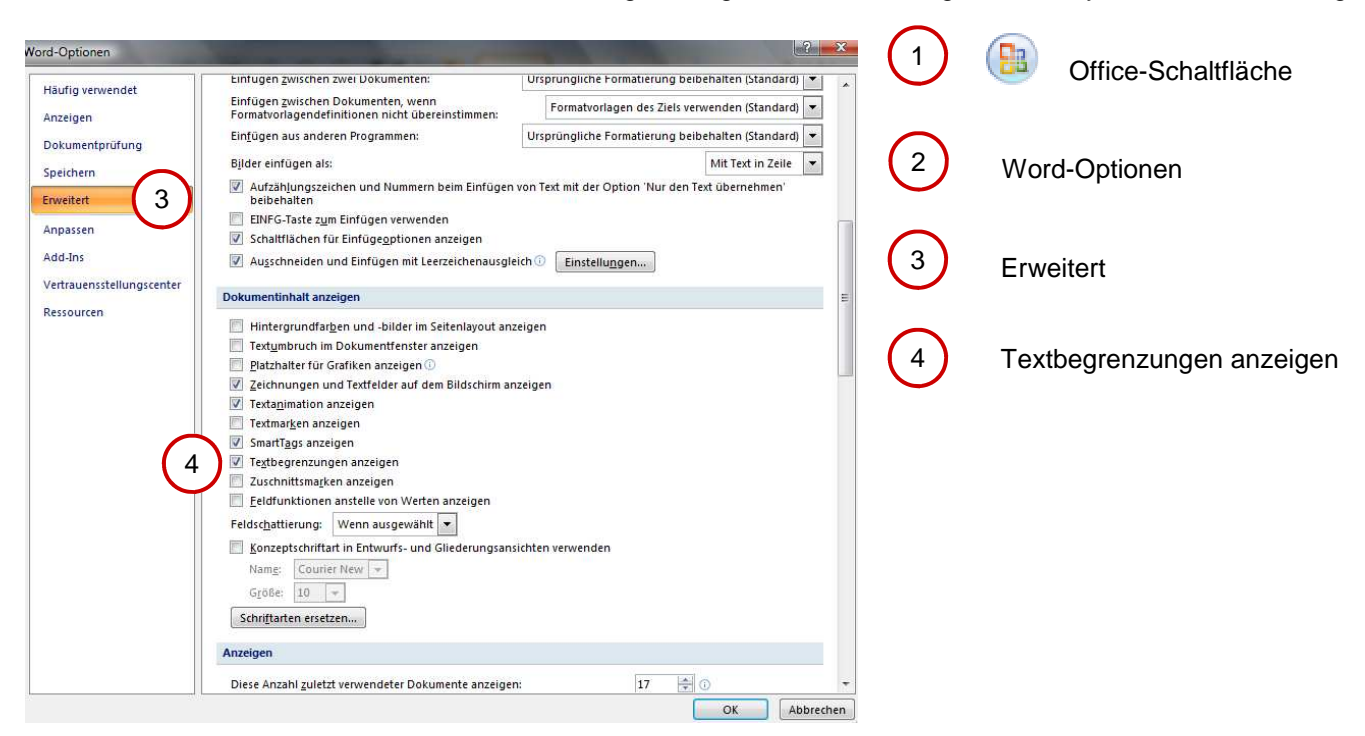

### 2. Lästige Autokorrekturen und Autoformatierungen abschalten

Automatische Aufzählungen, automatischen Großschreibung am Zeilenanfang etc. sind sehr störend.

| Word-Optionen                | 2 <b>- X</b>                                                                                                    | $\bigcirc$ |                        |
|------------------------------|----------------------------------------------------------------------------------------------------|------------|------------------------|
| Häufig verwendet<br>Anzeigen | Andern Sie, wie Text von Word korrigiert und formatiert wird.                                                                                                    | (1)        | Office-Schaltfläche    |
| Dokumentprüfung 3            | AutoKorrektur-Optionen                                                                                                    | _          |                        |
| Speichern                    | Åndern Sie, wie Text von Word bei der Eingabe korrigiert und formati 4 Auto <u>Korrektur-Optionen</u>                                                                                                    | (2)        | Word-Optionen          |
| Enweitert                    | Bei der Rechtschreibkorrektur in Microsoft Office-Programmen                                                                                                    | $\bigcirc$ |                        |
| Anpassen                     | Wörter in GROSSBUCHSTABEN ignorieren                                                                                                    | $\frown$   |                        |
| Vertrauensstellungscenter    | V Worter mt Zahlen ignorreten  Thtemet- und Dateiadressen ignorrieren  Wiederholte Middate kenzeichnen                                                                                                    | (3)        | Dokumentprüfung        |
| Ressourcen                   | ✓ Deutsch: Ngue Rechtschreibung verwenden         Großbuchstaben behalten Akzent         ✓ Vorschläge nur aus Hauptwörtebuch         Benutzerwörterbücher         Ernzösische Modi:         Traditionelle und neue Rechtschreibung ▼         Beim Korrigieren der Rechtschreibung und Grammatik in Word         Ø Rechtschreibung während der Eingabe überprüfen         ✓ Kontextbezogene Bechtschreibung überprüfen         Ø Grammatikkehler während der Eingabe markieren         Ø Grammatik zusammen mit Rechtschreibung überprüfen         Lesbarkeitsstatistik anzeigen         Schreibstii Grammatik         Dokument1         Verleber nur in diesem Dokument zusblenden         Grammatiktehler nur in diesem Dokument ausblenden | 4          | Autokorrektur-Optionen |

# Empfohlene Word-Grundeinstellungen

|                                                                                                    |                                                                                                    | 1                                                                                                    |                                                                                        | de Fu                    | nktionen abschalten.                                                                                                    |
|----------------------------------------------------------------------------------------------------|----------------------------------------------------------------------------------------------------|----------------------------------------------------------------------------------------------------|----------------------------------------------------------------------------------------|--------------------------|----------------------------------------------------------------------------------------------------|
| AutoKorrek                                                                                                    | tur AutoKorrektur von Mat                                                                                                    | Smartia<br>hematik AutoFormat wa                                                                                                    | gs<br>ährend der Eingabe                                                               |                          |                                                                                                    |
| Schaltfläd                                                                                                    | hen für AutoKorrektur-Optionen anze                                                                                                    | Pigen                                                                                                    |                                                                                        |                          |                                                                                                    |
| ZWei GRo                                                                                                    | Buchstaben am WOrtanfang korrigie                                                                                                    | eren                                                                                                    | (Augusting)                                                                            | (1)                      | Jeden Satz mit einem Großbuch                                                                                                    |
| Jeden Sat                                                                                                    | tz mit einem Großbuchstaben beginne                                                                                                    | n                                                                                                    | Ausnahmen                                                                              |                          | staben beginnen                                                                                                    |
| Ersten <u>B</u> u                                                                                                    | chstaben in Tabellenzellen groß                                                                                                    |                                                                                                    |                                                                                        |                          |                                                                                                    |
| 🖊 Wochenta                                                                                                    | age immer großschreiben                                                                                                    |                                                                                                    |                                                                                        | (2)                      | Ersten Buchstaben in Tabellen-                                                                                                    |
| Unbe <u>a</u> bsid                                                                                                    | chtigtes Verwenden der fESTSTELLTA                                                                                                    | STE korrigieren                                                                                                    |                                                                                        |                          | zelle groß                                                                                                    |
| / Während                                                                                                    | der Eingabe ersetzen                                                                                                    |                                                                                                    |                                                                                        |                          |                                                                                                    |
| rsetzen:                                                                                                    | Durch: () Nur Text () Forma                                                                                                    | atierten Text                                                                                                    |                                                                                        |                          |                                                                                                    |
|                                                                                                    |                                                                                                    |                                                                                                    |                                                                                        |                          |                                                                                                    |
|                                                                                                    |                                                                                                    |                                                                                                    |                                                                                        |                          |                                                                                                    |
| <u>)</u><br>1                                                                                                    | ©<br>∉                                                                                                    |                                                                                                    | <u> </u>                                                                               |                          |                                                                                                    |
| Ĵ                                                                                                    | 8                                                                                                    |                                                                                                    |                                                                                        |                          |                                                                                                    |
| m)                                                                                                    | 754                                                                                                    |                                                                                                    |                                                                                        |                          |                                                                                                    |
|                                                                                                    | 8                                                                                                    |                                                                                                    |                                                                                        |                          |                                                                                                    |
|                                                                                                    |                                                                                                    |                                                                                                    |                                                                                        |                          |                                                                                                    |
| 10                                                                                                    |                                                                                                    | Hinzufüge                                                                                                    | Löschen                                                                                |                          |                                                                                                    |
| Automatis                                                                                                    | sch <u>V</u> orschläge aus dem Wörterbuch v                                                                                                    | /erwenden                                                                                                    |                                                                                        |                          |                                                                                                    |
|                                                                                                    |                                                                                                    | 1.40                                                                                                    |                                                                                        |                          |                                                                                                    |
|                                                                                                    |                                                                                                    | 0                                                                                                    | K Abbrechen                                                                            |                          |                                                                                                    |
|                                                                                                    |                                                                                                    |                                                                                                    |                                                                                        | I                        |                                                                                                    |
| Korrektur                                                                                                    | _                                                                                                    |                                                                                                    |                                                                                        | 1                        |                                                                                                    |
| Korrektur                                                                                                    |                                                                                                    |                                                                                                    |                                                                                        | I<br>Im Re               | gister " <b>AutoFormat während</b>                                                                                                    |
| Korrektur                                                                                                    | AutoFormat                                                                                                    | SmartTa                                                                                                    | gs<br>ährend der Eingabe                                                               | Im Re<br>der Ei          | gister " <b>AutoFormat während</b><br>i <b>ngabe</b> " folgende Funktionen                                                                                                    |
| Korrektur<br>AutoKorrek                                                                                                    | AutoFormat<br>ktur AutoKorrektur von Mat                                                                                                    | SmartTa<br>thematik AutoFormat w                                                                                                    | gs<br>ährend der Eingabe                                                               | Im Re<br>der Ei<br>absch | gister " <b>AutoFormat während</b><br>i <b>ngabe</b> " folgende Funktionen<br>alten:                                                                                                    |
| Korrektur<br>AutoKorrek<br>ährend der E                                                                                                    | AutoFormat<br>ktur AutoKorrektur von Mat<br>Eingabe ersetzen                                                                                                    | SmartTa<br>thematik AutoFormat w                                                                                                    | gs<br>ährend der Eingabe                                                               | Im Re<br>der Ei<br>absch | gister " <b>AutoFormat während</b><br>ingabe" folgende Funktionen<br>alten:                                                                                                    |
| Korrektur<br>AutoKorreł<br>ährend der E<br>☑ "Gerade"<br>☑ Bruchzah                                                                                                    | AutoFormat<br>ktur AutoKorrektur von Mat<br>Eingabe ersetzen<br>Anführungszeichen durch "typograph<br>len (1/2) durch Sonderzeichen (½)                                                                                                    | smartTa<br>thematik AutoFormat w<br>nische" V Englische Ordnungsza<br>V Bindestriche () durci                                                                                                    | gs<br>ährend der Eingabe<br>ahlen (1st) hochstellen<br>h Geviertstrich ()              | Im Re<br>der Ei<br>absch | gister " <b>AutoFormat während</b><br>i <b>ngabe</b> " folgende Funktionen<br>alten:                                                                                                    |
| Korrektur<br>AutoKorrek<br>ihrend der E<br>I "Gerade"<br>Bruchzah                                                                                                    | AutoFormat<br>ktur AutoKorrektur von Mat<br>Eingabe ersetzen<br>Anführungszeichen durch "typograph<br>len (1/2) durch Sonderzeichen (½)<br>nd _kursiv_ durch Normalformatierung                                                                                                    | smartTa<br>thematik AutoFormat w<br>nische" V Englische Ordnungsza<br>V Bindestriche () durc                                                                                                    | gs<br>ährend der Eingabe<br>ahlen (1st) hochstellen<br>h Geviertstrich (—)             | Im Re<br>der Ei<br>absch | gister " <b>AutoFormat während</b><br>ingabe" folgende Funktionen<br>alten:                                                                                                    |
| AutoKorrek<br>hrend der E<br>Gerade <sup>®</sup><br>Bruchzah<br>*Fett* ur<br>Internet-                                                                                                    | AutoFormat<br>ktur AutoKorrektur von Mal<br>Eingabe ersetzen<br>Anführungszeichen durch "typograph<br>len (1/2) durch Sonderzeichen (½)<br>nd _kursiv_ durch Normalformatierung<br>und Netzwerkpfade durch Hyperlinks                                                                                                    | thematik AutoFormat w<br>nische" 🗹 Englische Ordnungsza<br>🕡 Bindestriche () durch                                                                                                    | gs<br>ährend der Eingabe<br>ahlen (1st) hochstellen<br>h Geviertstrich (—)             | Im Re<br>der Ei<br>absch | gister " <b>AutoFormat während</b><br>ingabe" folgende Funktionen<br>alten:<br>Internet– und Netzwerkpfade                                                                              |
| AutoKorrek<br>ihrend der E<br>Gerade <sup>®</sup><br>Bruchzah<br>Frett <sup>*</sup> ur<br>Internet-                                                                                                    | AutoFormat<br>ktur AutoKorrektur von Mat<br>Eingabe ersetzen<br>Anführungszeichen durch "typograph<br>len (1/2) durch Sonderzeichen (½)<br>nd _kursiv_ durch Normalformatierung<br>und Netzwerkpfade durch Hyperlinks                                                                                                    | SmartTa<br>thematik AutoFormat w<br>nische" V Englische Ordnungsza<br>V Bindestriche () durc<br>g                                                                                                    | gs<br>ährend der Eingabe<br>ahlen (1st) hochstellen<br>h Geviertstrich (—)             | Im Re<br>der Ei<br>absch | gister " <b>AutoFormat während</b><br>ingabe" folgende Funktionen<br>alten:<br>Internet– und Netzwerkpfade<br>durch Hyperlinks                                                          |
| AutoKorrek<br>ährend der E<br>"Gerade"<br>Bruchzah<br>"Fett* ur<br>Internet-<br>ährend der E                                                                                                    | AutoFormat<br>ktur AutoKorrektur von Mat<br>Eingabe ersetzen<br>Anführungszeichen durch "typograph<br>len (1/2) durch Sonderzeichen (½)<br>nd _kursiv_ durch Normalformatierung<br>und Netzwerkpfade durch Hyperlinks<br>Eingabe übernehmen                                                                                                    | smartTa<br>thematik AutoFormat w<br>nische" Ø Englische Ordnungsza<br>Ø Bindestriche () durc<br>g                                                                                                    | gs<br>ährend der Eingabe<br>ahlen (1st) hochstellen<br>h Geviertstrich (—)             | Im Re<br>der Ei<br>absch | gister " <b>AutoFormat während</b><br>ingabe" folgende Funktionen<br>alten:<br>Internet– und Netzwerkpfade<br>durch Hyperlinks                                                          |
| Korrektur<br>AutoKorrek<br>ährend der E<br>Ø "Gerade"<br>Ø Bruchzah<br>%Fett* ur<br>Internet-<br>ährend der E                                                                                                    | AutoFormat<br>ktur AutoKorrektur von Mat<br>Eingabe ersetzen<br>Anführungszeichen durch "typograph<br>len (1/2) durch Sonderzeichen (½)<br>nd _kursiv_ durch Normalformatierung<br>und Netzwerkpfade durch Hyperlinks<br>Eingabe übernehmen<br>sche Aufzählung                                                                                                    | smartTa<br>thematik AutoFormat w<br>nische" I Englische Ordnungsza<br>I Bindestriche () durc<br>Bindestriche () durc<br>Automatische Numme                                                                                                    | gs<br>ährend der Eingabe<br>ahlen (1st) hochstellen<br>h Geviertstrich (—)             | Im Re<br>der Ei<br>absch | egister " <b>AutoFormat während</b><br>ingabe" folgende Funktionen<br>alten:<br>Internet– und Netzwerkpfade<br>durch Hyperlinks                                                         |
| AutoKorrek<br>ihrend der E<br>7 "Gerade"<br>8 Bruchzah<br>1 *Fett* ur<br>1 Internet-<br>ihrend der E<br>Automation<br>7 Rahmenlin<br>1 reterein                                                                    | AutoFormat<br>ktur AutoKorrektur von Mal<br>Eingabe ersetzen<br>Anführungszeichen durch "typograph<br>len (1/2) durch Sonderzeichen (½)<br>nd _kursiv_ durch Normalformatierung<br>und Netzwerkpfade durch Hyperlinks<br>Eingabe übernehmen<br>sche Aufzählung<br>nien                                                                                                    | thematik AutoFormat w<br>hische" V Englische Ordnungsza<br>V Bindestriche () durc                                                                                                    | gs<br>ährend der Eingabe<br>ahlen (1st) hochstellen<br>h Geviertstrich (—)<br>erierung | Im Re<br>der Ei<br>absch | egister " <b>AutoFormat während</b><br>ingabe" folgende Funktionen<br>alten:<br>Internet– und Netzwerkpfade<br>durch Hyperlinks<br>Automatische Aufzählung                              |
| AutoKorrek<br>ährend der E<br>"Gerade"<br>Bruchzah<br>"Fett* ur<br>Internet-<br>ährend der E<br>Automati<br>Rahmenlin<br>Integriert                                                                                | AutoFormat<br>ktur AutoKorrektur von Mat<br>Eingabe ersetzen<br>Anführungszeichen durch "typograph<br>len (1/2) durch Sonderzeichen (½)<br>nd _kursiv_ durch Normalformatierung<br>und Netzwerkpfade durch Hyperlinks<br>Eingabe übernehmen<br>sche Aufzählung<br>nien<br>te Formatvorlagen für Überschriften                                                                                                    | SmartTa<br>thematik AutoFormat w<br>nische" V Englische Ordnungsza<br>V Bindestriche () durc<br>Bindestriche () durc<br>Bindestriche () durc<br>C<br>Bindestriche () durc<br>C<br>Bindestriche () durc<br>Bindestriche () durc<br>C<br>Bindestriche () durc<br>C<br>Bindestriche () durc<br>Bindestriche () durc<br>Bindestriche () durc<br>Bindestriche () durc<br>C<br>Bindestriche () durc<br>Bindestriche () durc<br>Bindestr | gs<br>ährend der Eingabe<br>ahlen (1st) hochstellen<br>h Geviertstrich (—)             | Im Re<br>der Ei<br>absch | egister " <b>AutoFormat während</b><br>ingabe" folgende Funktionen<br>alten:<br>Internet– und Netzwerkpfade<br>durch Hyperlinks<br>Automatische Aufzählung                              |
| Korrektur<br>AutoKorrek<br>ährend der E<br>Ø "Gerade"<br>Ø Bruchzah<br>% Fett* ur<br>Internet-<br>ährend der E<br>Automatie<br>Ø Rahmenlin<br>Integriert                                                           | AutoFormat<br>ktur AutoKorrektur von Mat<br>Eingabe ersetzen<br>Anführungszeichen durch "typograph<br>len (1/2) durch Sonderzeichen (½)<br>nd _kursiv_ durch Normalformatierung<br>und Netzwerkpfade durch Hyperlinks<br>Eingabe übernehmen<br>sche Aufzählung<br>nien<br>te Formatvorlagen für Überschriften<br>Eingabe automatisch ersetzen                                                                                                    | SmartTa<br>thematik AutoFormat w<br>nische" I Englische Ordnungsza<br>I Bindestriche () durc<br>Bindestriche () durc<br>Bindestriche () durc<br>Bindestriche Numme<br>I Tabellen                                                                                                    | gs<br>ährend der Eingabe<br>ahlen (1st) hochstellen<br>h Geviertstrich (—)             | Im Re<br>der Ei<br>absch | egister " <b>AutoFormat während</b><br>ingabe" folgende Funktionen<br>alten:<br>Internet– und Netzwerkpfade<br>durch Hyperlinks<br>Automatische Aufzählung<br>Automatische Nummerierung |
| AutoKorrek<br>ährend der E<br>"Gerade"<br>Bruchzah<br>"Fett* ur<br>Internet-<br>ährend der E<br>Automati<br>Rahmenlin<br>Integriert<br>ährend der E                                                                | AutoFormat<br>ktur AutoKorrektur von Mat<br>Singabe ersetzen<br>Anführungszeichen durch "typograph<br>len (1/2) durch Sonderzeichen (½)<br>nd _kursiv_ durch Normalformatierung<br>und Netzwerkpfade durch Hyperlinks<br>Singabe übernehmen<br>sche Aufzählung<br>nien<br>te Formatvorlagen für Überschriften<br>Singabe automatisch ersetzen<br>trag wie vorherigen formatieren                                                                                      | SmartTa<br>thematik AutoFormat w<br>nische" V Englische Ordnungsza<br>V Bindestriche () durc<br>3<br>;<br>3<br>Automatische Numme<br>V Tabellen                                                                                                    | gs<br>ährend der Eingabe<br>ahlen (1st) hochstellen<br>h Geviertstrich (—)<br>trierung | Im Re<br>der Ei<br>absch | egister " <b>AutoFormat während</b><br>ingabe" folgende Funktionen<br>alten:<br>Internet– und Netzwerkpfade<br>durch Hyperlinks<br>Automatische Aufzählung<br>Automatische Nummerierung |
| Korrektur<br>AutoKorrek<br>ährend der E<br>V "Gerade"<br>Bruchzah<br>Prett* ur<br>Internet-<br>ährend der E<br>Automati<br>Rahmenlin<br>Integriert<br>ährend der E<br>V Listeneint<br>V Setzt den                  | AutoFormat<br>ktur AutoKorrektur von Mat<br>Eingabe ersetzen<br>Anführungszeichen durch "typograph<br>len (1/2) durch Sonderzeichen (½)<br>nd _kursiv_ durch Normalformatierung<br>und Netzwerkpfade durch Hyperlinks<br>Eingabe übernehmen<br>sche Aufzählung<br>nien<br>te Formatvorlagen für Überschriften<br>Eingabe automatisch ersetzen<br>trag wie vorherigen formatieren<br>hlinken und Erstzeileneinzug für Tabsl                                            | thematik AutoFormat w<br>hische" V Englische Ordnungsza<br>V Bindestriche () durc<br>Automatische Numme<br>V Tabellen<br>topps und die Rücktaste                                                                                                    | gs<br>ährend der Eingabe<br>ahlen (1st) hochstellen<br>h Geviertstrich (—)<br>erierung | Im Re<br>der Ei<br>absch | egister " <b>AutoFormat während</b><br>ingabe" folgende Funktionen<br>alten:<br>Internet– und Netzwerkpfade<br>durch Hyperlinks<br>Automatische Aufzählung<br>Automatische Nummerierung |
| Korrektur<br>AutoKorrek<br>ährend der E<br>7 "Gerade"<br>Bruchzah<br>1 "Fett* ur<br>1 Internet-<br>ährend der E<br>7 Rahmenlii<br>1 Integriert<br>shrend der E<br>7 Listeneint<br>2 Setzt den<br>Formatvo          | AutoFormat<br>ktur AutoKorrektur von Mal<br>Eingabe ersetzen<br>Anführungszeichen durch "typograph<br>len (1/2) durch Sonderzeichen (½)<br>nd _kursiv_ durch Normalformatierung<br>und Netzwerkpfade durch Hyperlinks<br>Eingabe übernehmen<br>sche Aufzählung<br>nien<br>te Formatvorlagen für Überschriften<br>Eingabe automatisch ersetzen<br>trag wie vorherigen formatieren<br>n linken und Erstzeileneinzug für Tabst<br>orlagen basierend auf Formatierung di  | smartTa<br>thematik AutoFormat w<br>nische" I Englische Ordnungsza<br>I Bindestriche () durc<br>Bindestriche () durc<br>Binde                                                                                                 | gs<br>ährend der Eingabe<br>ahlen (1st) hochstellen<br>h Geviertstrich (—)             | Im Re<br>der Ei<br>absch | egister " <b>AutoFormat während</b><br>ingabe" folgende Funktionen<br>alten:<br>Internet– und Netzwerkpfade<br>durch Hyperlinks<br>Automatische Aufzählung<br>Automatische Nummerierung |
| Korrektur<br>AutoKorrek<br>ährend der E<br>Ø "Gerade"<br>Ø Bruchzah<br>*Fett* ur<br>Internet-<br>ährend der E<br>Automati<br>Ø Rahmenlin<br>Integriert<br>ährend der E<br>Ø Listeneint<br>Ø Setzt den<br>Formatvo  | AutoFormat<br>ktur AutoKorrektur von Mat<br>Eingabe ersetzen<br>Anführungszeichen durch "typograph<br>len (1/2) durch Sonderzeichen (½)<br>nd _kursiv_ durch Normalformatierung<br>und Netzwerkpfade durch Hyperlinks<br>Eingabe übernehmen<br>sche Aufzählung<br>nien<br>te Formatvorlagen für Überschriften<br>Eingabe automatisch ersetzen<br>trag wie vorherigen formatieren<br>h linken und Erstzeileneinzug für Tabst<br>vrlagen basierend auf Formatierung di  | smartTa<br>thematik AutoFormat w<br>nische" I Englische Ordnungsza<br>I Bindestriche () durc<br>Bindestriche () durc<br>Bindestriche () durc<br>Bindestriche Numme<br>I Tabellen<br>topps und die Rücktaste<br>efinieren                                                                                                    | gs<br>ährend der Eingabe<br>ahlen (1st) hochstellen<br>h Geviertstrich (—)             | Im Re<br>der Ei<br>absch | egister " <b>AutoFormat während</b><br>ingabe" folgende Funktionen<br>alten:<br>Internet– und Netzwerkpfade<br>durch Hyperlinks<br>Automatische Aufzählung<br>Automatische Nummerierung |
| Korrektur<br>AutoKorreł<br>ährend der E<br>V "Gerade"<br>Bruchzah<br>Rahmenli<br>Automati<br>Rahmenli<br>Integriert<br>ährend der E<br>Listeneint<br>Setzt den<br>Formatvo                                         | AutoFormat<br>ktur AutoKorrektur von Mat<br>Eingabe ersetzen<br>Anführungszeichen durch "typograph<br>len (1/2) durch Sonderzeichen (½)<br>nd _kursiv_ durch Normalformatierung<br>und Netzwerkpfade durch Hyperlinks<br>Eingabe übernehmen<br>sche Aufzählung<br>nien<br>te Formatvorlagen für Überschriften<br>Eingabe automatisch ersetzen<br>trag wie vorherigen formatieren<br>h inken und Erstzeileneinzug für Tabsl<br>schagen basierend auf Formatierung de   | smartTa<br>thematik AutoFormat w<br>nische" I Englische Ordnungsza<br>I Bindestriche () durc<br>Bindestriche () durc<br>Bindestriche () durc<br>Bindestriche Numme<br>I Tabellen<br>topps und die Rücktaste<br>efinieren                                                                                                    | gs<br>ährend der Eingabe<br>ahlen (1st) hochstellen<br>h Geviertstrich (—)             | Im Re<br>der Ei<br>absch | egister " <b>AutoFormat während</b><br>ingabe" folgende Funktionen<br>alten:<br>Internet– und Netzwerkpfade<br>durch Hyperlinks<br>Automatische Aufzählung<br>Automatische Nummerierung |
| Korrektur<br>AutoKorrek<br>ährend der E<br>V "Gerade"<br>Bruchzah<br>Rahmenli<br>Automati<br>Rahmenli<br>Integriert<br>ährend der E<br>Listeneint<br>Setzt den<br>Formatvo                                         | AutoFormat<br>ktur AutoKorrektur von Mat<br>Eingabe ersetzen<br>Anführungszeichen durch "typograph<br>len (1/2) durch Sonderzeichen (½)<br>nd _kursiv_ durch Normalformatierung<br>und Netzwerkpfade durch Hyperlinks<br>Eingabe übernehmen<br>sche Aufzählung<br>nien<br>te Formatvorlagen für Überschriften<br>Eingabe automatisch ersetzen<br>trag wie vorherigen formatieren<br>hinken und Erstzeileneinzug für Tabst<br>prlagen basierend auf Formatierung di    | thematik AutoFormat w<br>hische" I Englische Ordnungsza<br>Bindestriche () durc<br>a<br>Automatische Numme<br>Tabellen<br>topps und die Rücktaste<br>efinieren                                                                                                    | gs<br>ährend der Eingabe<br>ahlen (1st) hochstellen<br>h Geviertstrich (—)             | Im Re<br>der Ei<br>absch | egister " <b>AutoFormat während</b><br>ingabe" folgende Funktionen<br>alten:<br>Internet– und Netzwerkpfade<br>durch Hyperlinks<br>Automatische Aufzählung<br>Automatische Nummerierung |
| Korrektur<br>AutoKorrek<br>ährend der E<br>"Gerade"<br>Bruchzah<br>"Fett* ur<br>Internet-<br>ährend der E<br>Automati<br>Rahmenlin<br>Integriert<br>ährend der E<br>Uisteneint<br>Setzt den<br>Formatvo            | AutoFormat<br>ktur AutoKorrektur von Mat<br>Eingabe ersetzen<br>Anführungszeichen durch "typograph<br>len (1/2) durch Sonderzeichen (½)<br>nd _kursiv_ durch Normalformatierung<br>und Netzwerkpfade durch Hyperlinks<br>Eingabe übernehmen<br>sche Aufzählung<br>nien<br>te Formatvorlagen für Überschriften<br>Eingabe automatisch ersetzen<br>trag wie vorherigen formatieren<br>h linken und Erstzeileneinzug für Tabst<br>rlagen basierend auf Formatierung de   | thematik AutoFormat w<br>hische"  Findestriche () durc<br>a<br>a<br>a<br>a<br>a<br>a<br>a<br>Automatische Numme<br>Tabellen<br>topps und die Rücktaste<br>efinieren                                                                                                    | gs<br>ährend der Eingabe<br>ahlen (1st) hochstellen<br>h Geviertstrich (—)<br>erierung | Im Re<br>der Ei<br>absch | egister "AutoFormat während<br>ingabe" folgende Funktionen<br>alten:<br>Internet– und Netzwerkpfade<br>durch Hyperlinks<br>Automatische Aufzählung<br>Automatische Nummerierung         |
| Korrektur<br>AutoKorrek<br>ährend der E<br>Ø "Gerade"<br>Ø Bruchzah<br>Netter ur<br>Internet-<br>ährend der E<br>Automatik<br>Ø Rahmenlin<br>Integriert<br>ährend der E<br>Ø Listeneint<br>Ø Setzt den<br>Formatvo | AutoFormat<br>ktur AutoKorrektur von Mat<br>Eingabe ersetzen<br>Anführungszeichen durch "typograph<br>len (1/2) durch Sonderzeichen (½)<br>nd _kursiv_ durch Normalformatierung<br>und Netzwerkpfade durch Hyperlinks<br>Eingabe übernehmen<br>sche Aufzählung]<br>nien<br>te Formatvorlagen für Überschriften<br>Eingabe automatisch ersetzen<br>trag wie vorherigen formatieren<br>n linken und Erstzeileneinzug für Tabst<br>orlagen basierend auf Formatierung de | thematik AutoFormat w<br>hische"  Finglische Ordnungsza<br>Bindestriche () durch<br>Automatische Numme<br>Tabellen<br>topps und die Rücktaste<br>efinieren                                                                                                    | gs<br>ährend der Eingabe<br>ahlen (1st) hochstellen<br>h Geviertstrich (—)<br>erierung | Im Re<br>der Ei<br>absch | egister " <b>AutoFormat während</b><br>ingabe" folgende Funktionen<br>alten:<br>Internet– und Netzwerkpfade<br>durch Hyperlinks<br>Automatische Aufzählung<br>Automatische Nummerierung |
| Korrektur<br>AutoKorrek<br>ährend der E<br>Ø "Gerade"<br>Ø Bruchzah<br>% Fett* ur<br>Internet-<br>ährend der E<br>Ø Listeneint<br>Ø Setzt den<br>Formatvo                                                          | AutoFormat<br>ktur AutoKorrektur von Mat<br>Eingabe ersetzen<br>Anführungszeichen durch "typograph<br>len (1/2) durch Sonderzeichen (½)<br>nd _kursiv_ durch Normalformatierung<br>und Netzwerkpfade durch Hyperlinks<br>Eingabe übernehmen<br>sche Aufzählung<br>nien<br>te Formatvorlagen für Überschriften<br>Eingabe automatisch ersetzen<br>trag wie vorherigen formatieren<br>h linken und Erstzeileneinzug für Tabst<br>vrlagen basierend auf Formatierung di  | thematik AutoFormat w<br>hische" I Englische Ordnungsza<br>I Bindestriche () durch<br>Bindestriche () durch<br>Bindestriche Numme<br>Tabellen<br>topps und die Rücktaste<br>efinieren                                                                                                    | gs<br>ährend der Eingabe<br>ahlen (1st) hochstellen<br>h Geviertstrich (—)<br>erierung | Im Re<br>der Ei<br>absch | egister " <b>AutoFormat während</b><br>ingabe" folgende Funktionen<br>alten:<br>Internet– und Netzwerkpfac<br>durch Hyperlinks<br>Automatische Aufzählung<br>Automatische Nummerieru    |

## 2. Lineal einschalten bzw. anzeigen

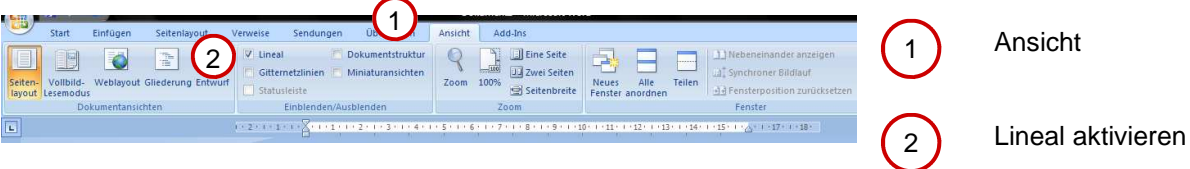